2017-NOVIEMBRE

## GUÍA PARA CAMBIO DE REPRESENTANTE LEGAL DE PERSONA JURÍDICA CON USUARIO MUNICIPAL

(actualizar representante legal en la sesió de usuario municipal)

Alcaldía de Guayaquil

## Alcaldía de Guayaquil

GUÍA PARA CAMBIO DE REPRESENTANTE LEGAL DE PERSONA JURÍDICA CON USUARIO MUNICIPAL

- **1**.- Ingrese sus datos y acceda a su sesió de usuario.
- 2.- Una vez dentro de su sesió, dar clic en la barra de menúsobre el nombre del usuario, y escoger la opció "Cambio de Representante Legal".

| Servicios<br>en línea                                                             |               |             |            |                                                               |                 |
|-----------------------------------------------------------------------------------|---------------|-------------|------------|---------------------------------------------------------------|-----------------|
| Inicio                                                                            | Municipalidad | Consultas - | Trámites * | MI EMPRESA S.A.*                                              | Cerrar sesión   |
| de Servicios en Línea de la M.I. Municipalidad de Gu<br>a o acudir a una oficina. |               |             |            | Modificar Perfil<br>Cambiar Contraseña<br>Preguntas Frecuenta | a os serv<br>es |
| Trámite que desea localizar:                                                      |               |             | В          | Cambio de Representante Legal                                 |                 |

3.- Modifique los datos que desee corregir o actualizar. Recuerde que existen campos especiales que están bloqueados para su modificación, como son: cédula, pasaporte, nombres; para persona natural; y ruc, razó social para personas jurídicas. El correo electrónico es otro campo bloqueado para modificación.

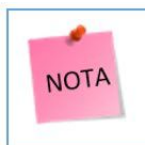

En caso de requerir su actualización, deberá seguir los pasos del siguiente enlace: <u>https://tramites4.guayaquil.gob.ec/STL10025.aspx</u>

**4.-** Una vez que finalizada la modificación de los datos que requiera actualizar y/o corregir, dar clic en el botó "**Actualizar**" ubicado al pie del formulario de "**Modificar Perfil**".

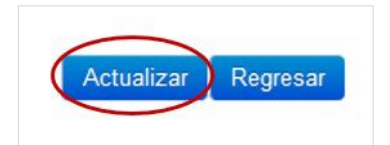